## Assigning/Modifying Staff SLDS, eTranscript, or Choice Ready User Permissions

Using your k12.nd.us (Office 365) user name and password, log into the SLDS security application at the following url: <u>https://edportal.nd.gov/slds/login.aspx</u>

## Assigning initial permissions for new users

1. Select "Maintain Application Users" within the Application Maintenance area.

| Main Menu                                                          |                                                                         |                                                   | User:                                                           | <u>Log Out</u> |
|--------------------------------------------------------------------|-------------------------------------------------------------------------|---------------------------------------------------|-----------------------------------------------------------------|----------------|
| Main Menu<br>Application Maintenance<br>Maintain Application Users | Manage User Security<br>History and Re-Authorization<br>Security Admins | Re-Authorize Teachers<br>School Left To Authorize | Manage Service Providers<br>Manage Providers<br>Data Agreements |                |

- 2. Change Application drop down to corresponding application (records is Choice Ready)
- 3. Enter in First Name and Last Name of user
- 4. Select Search

| earch Criteria   |                        |   |
|------------------|------------------------|---|
| * Application:   | SLDS -                 |   |
| * Domain:        | K12 •                  |   |
| First Name:      | Jane                   | • |
| Last Name:       | Hovda                  |   |
| User ID:         |                        |   |
| Organization(s): | Select Organization(s) |   |
| Unit(s):         | Select Unit(s)         |   |
| Role(s):         | Select Role(s)         |   |

- 5. User will display in Search Results.
- 6. In Action column: Select Add User
- 7. Select appropriate permission level in the Add Role window. (options will vary with application selected)
- 8. Select Add Role(s)
- 9. Verify your District is displaying correctly in the Select District drop down.
- 10. Select Continue.
- 11. When assigning District Admin permissions, select the Add button.
- 12. When assigning School Admin, School Instructor, eTran Counselor, or Choice Ready permissions within the Select Assignment(s) drop down select the School or Schools required.
- 13. Select the Add button.

## Modifying permissions for an existing user

- 1. Maintain Application Users
- 2. Search for User
- 3. Select Search
- 4. In the Action column select Edit User
- 5. In the Edit Application User screen, in the Action column select Delete to remove existing permissions
- 6. Return to Step 6 above and complete modifying permission for user.

## Deleting permissions for an existing user

- 1. Maintain Application Users
- 2. Search for User
- 3. Select Search
- 4. In the Action column select Edit User
- 5. In the Edit Application User screen, in the Action column select Delete to remove existing permissions

\*\*Assigning the role of District Security Admin needs to be completed through the EduTech Help Desk.

\*\*\* Role level permissions:

District Admin – view all students at all schools within the district School Admin – view only students at that particular school or schools Do not assign if individual has District Admin permissions School Instructor – view only students enrolled in instructor's courses in PowerSchool. eTran Counselor - view only students at that particular school or schools Choice Ready – view only students at that particular school or schools

Any questions or issues with the process, please contact the Help Desk.